## How to post to the Discussion Board

Click on the Discussion Board button or on the link your instructor provides to the discussion forum.

| Disc     | ussion <mark>Board</mark>                |                                                                                                    |                |                 |             |     |
|----------|------------------------------------------|----------------------------------------------------------------------------------------------------|----------------|-----------------|-------------|-----|
| Create I | dram                                     |                                                                                                    |                | S               | sarch       | ц.  |
| > 0      | letete                                   |                                                                                                    |                |                 |             |     |
|          | Farum                                    | Unscription                                                                                                    | Dotal<br>Posts | Unread<br>Posts | Participant | ÷., |
| п        | Praise and Player<br>Requests            | Each week, we invite you to share any personal praises with the class. We also invite any prayer requests that you may have so that we as the body of Christ may come together and lift these up.                                                                                                    | 0              | 0               | a           |     |
| -        | Course Questions                         | Post questions you have about the course here. The instructor will be monitoring this forum and answering as needed.                                                                                                    | 10             | 0               | 4           |     |
| 1        | WK1: Adult Learners                      | Part 1:<br>Adult Learners have some key characteristics that set them apart from children. Choose one or two of these characteristics and discuss why it is important to consider the characteristic(s) when adults engage with educational programs (5-7 sentences/14 points)<br>Due no later than Thursday 11: 59 pm.<br>Part 2:<br>Please review and respond to 2 peer postings (3 points each)<br>Due no later than Monday, 5:59 a m.                                                                                                    | 75             | 0               | 20          |     |
| 0        | WR2 History of<br>JBU/Christian Colleges | Part 1         • Post your response to the Week 2 discussion questions below. relating your responses to the videos, articles and PowePoint presentation from this week. <ul> <li>• Which demonsts of the founder's vision from the video are most memorable? Which do you see as being the most important?</li> <li>• Does Polluth's easing affirm or contradict the notion of Christian higher education held by you or your peers before coming to John Brown University?</li> <li>• The initial post of repart 1 should be a minimum of 300 words.</li> <li>• Due no later than Thursday 11: 59 p.m.</li> </ul> <li>Part 2:         <ul> <li>• Please review and respond to 2 peer postings (3 points each) Your response should include whether your agree or disagree with them as well as why you agree or disagree.</li> <li>• Due no later than Monday, 5:59 a.m.</li> </ul> </li> | 63             | 0               | 19          |     |

The example above shows 4 discussion forums. You would click on the name of the discussion forum you need to respond to. The yellow arrow is indicating where you would click.

| Forus<br>Organize | m: Course Que          | estions<br>age and apply settings to several or all threads. Threads are listed in a tobular format. The Threads ca | n be sorted by clicking the | column title or t | he caret at the top of e | List View | Tiee Viev<br>More Help |
|-------------------|------------------------|----------------------------------------------------------------------------------------------------|-----------------------------|-------------------|--------------------------|-----------|------------------------|
| Create TI         | rread Subscribe        |                                                                                                    |                             |                   |                          | Search    | Display N              |
| ⇒∎                | read Actions 😸 Collect |                                                                                                    |                             |                   |                          |           |                        |
| •                 | Date 🗢                 | Thread                                                                                                    | Author                      | Status            | Unread Posts             | Total Pos | .ts                    |
|                   | 2/17/16 7:46 AM        | Week 6 Guiz                                                                                                    | Kathy Hogan                 | Published         | 0                        | 1         |                        |

Once you have clicked inside the forum you will have the option to **Create a Thread**. Click **Create Thread** as indicated above.

Type your Subject.

Type your response to the discussion forum in the **Message** box.

Click Submit when finished.